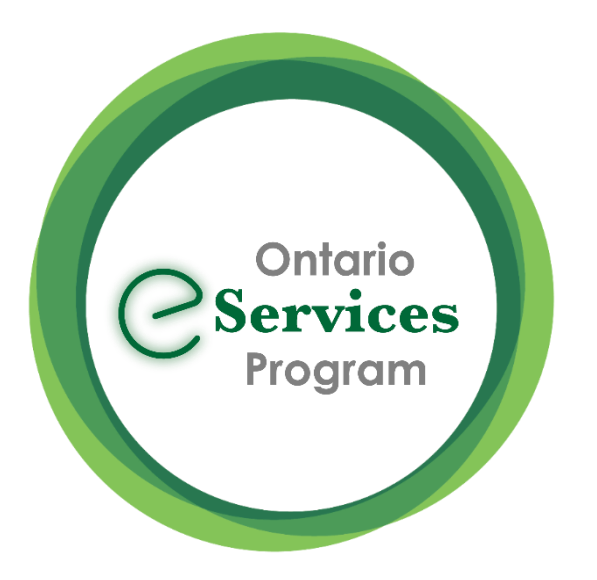

# Send an eConsult from Accuro EMR – Quick Guide

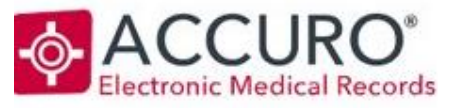

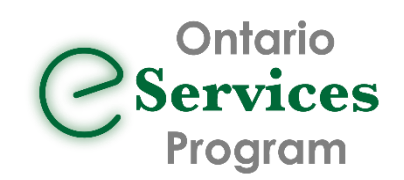

# Initiate an eConsult from the Accuro EMR

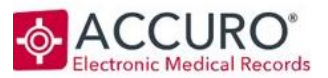

### EMR STEPS: Recommended Workflow

- With a Patient Selected, create a New Clinical Note (Ctrl + F11) or leverage an existing note/letter template – type the eConsult question on the note
- 2) Click on Generate Letter

| ¢                         | Note - Test, Carla                                                                                                    | _ <b>D</b> X |                           |
|---------------------------|----------------------------------------------------------------------------------------------------|--------------|---------------------------|
| File Edit Opti            | ions Tools                                                                                                    |              |                           |
| Aharoni                   | ✓ 14 ✓ b / u A ► T G X <sup>2</sup> X <sub>2</sub> A T C H                                                                    | : )= 🥏 💌     |                           |
|                           |                                                                                                    |              |                           |
|                           |                                                                                                    | Î            |                           |
| Tł                        | his is my eConsult question                                                                                                   | =            |                           |
|                           |                                                                                                    |              |                           |
| <                         | 10                                                                                                    | >            |                           |
| Title Note Provider Chin, | <ul> <li>✓ Type Clinical Note</li> <li>✓ DOS 2022-Aug-10*</li> <li>✓ III</li> <li>✓ Stephanie</li> <li>✓ Diagnosis</li> </ul> |              |                           |
|                           | Gen. Letter M->F Save As Save                                                                                                 | OK Close     |                           |
|                           |                                                                                                    | Cse          | )ntario<br><b>rvice</b> s |
|                           |                                                                                                    | - Pr         | oaram                     |

# Initiate an eConsult from the Accuro EMR

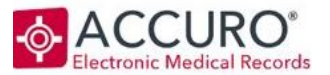

3) Add applicable attachments from the **Select Attachments** Window.

4) Select Save for Ocean

NOTE: This feature must first be turned on in the <u>Manage Security->System</u> <u>Settings</u> before it will be visible

The attachment package will be saved to the patient's virtual chart in the "Generated Letters" section

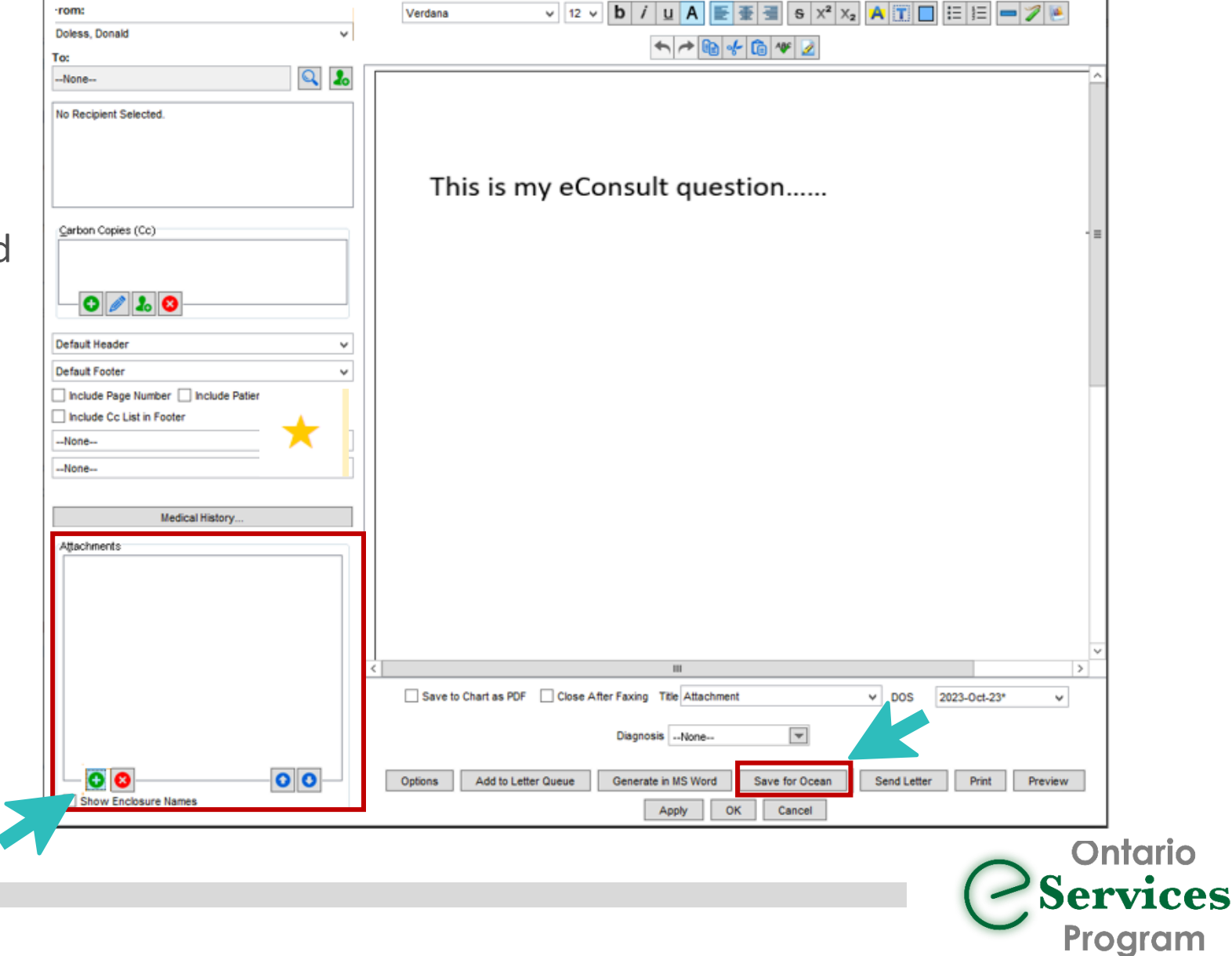

## Initiate an eConsult from the Accuro EMR

5) Click "Send eReferral" to launch to the Ocean Healthmap

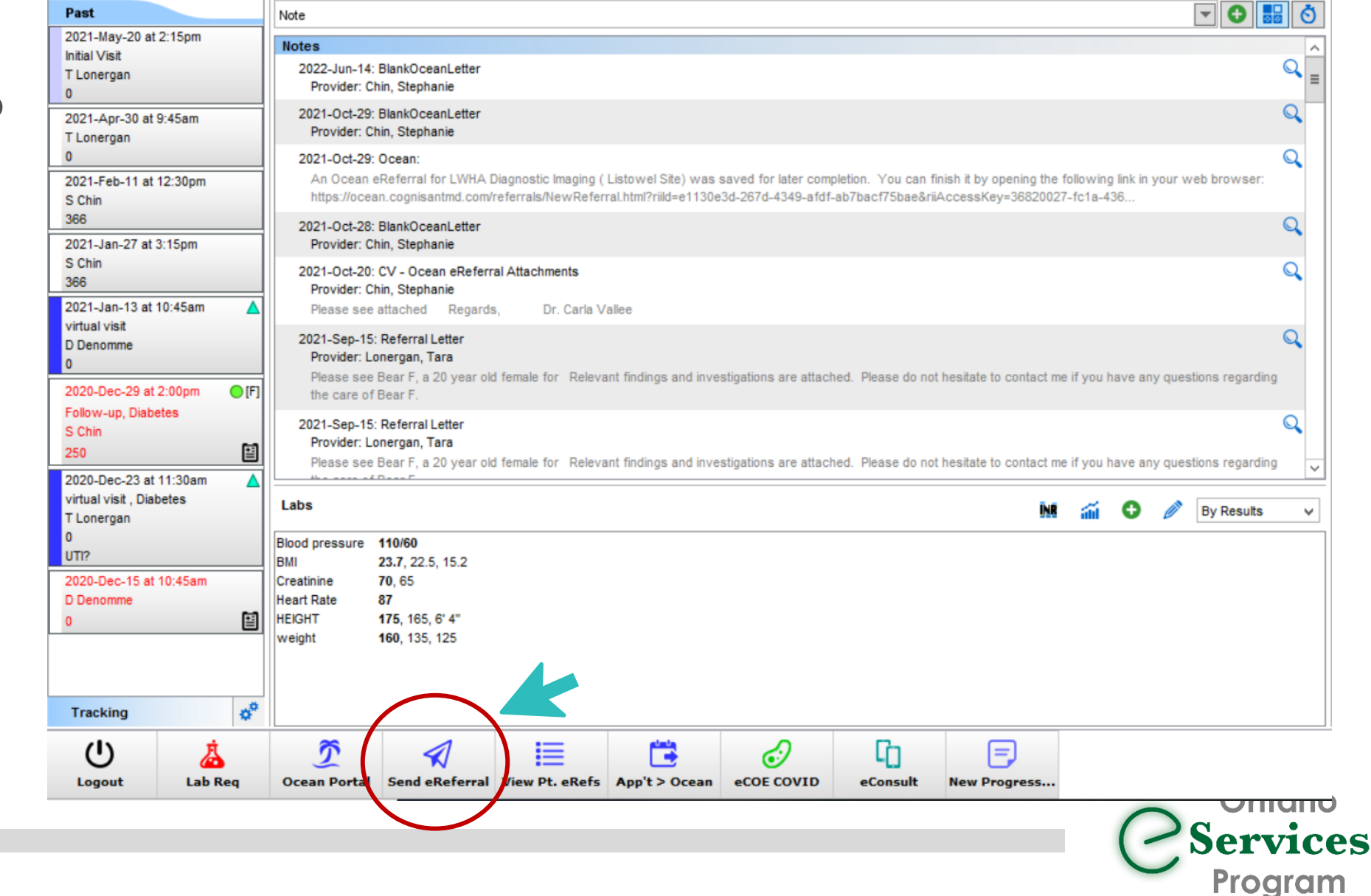

# Accessing Ontario eConsult via the Ocean Health Map

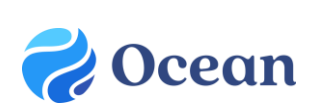

### **OCEAN STEPS:**

1) Search for "Ontario eConsult" in the Ocean Healthmap (bookmark this as a favorite  $\;\; \star$ 

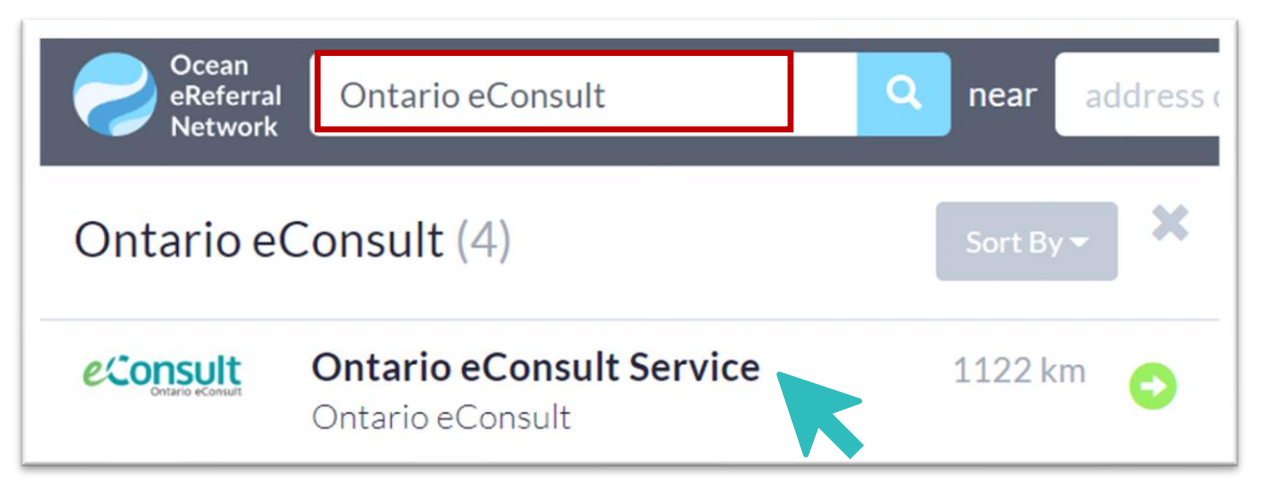

2) Click "Send Ontario eConsult", within the Ontario eConsult listing

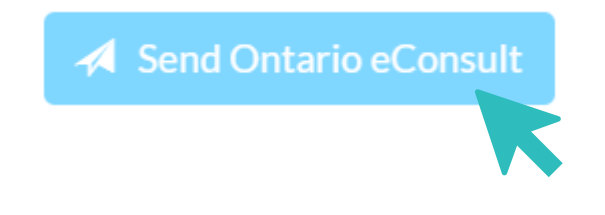

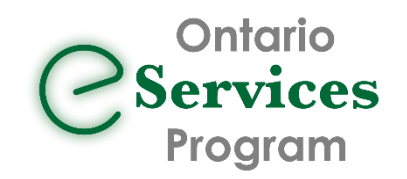

# Accessing Ontario eConsult via the Ocean Health Map

3) Review form for accuracy and then click Send and Launch Ontario eConsult

Ontario Services Program

Ocean

## Launch to OTNhub to Submit eConsult Cases

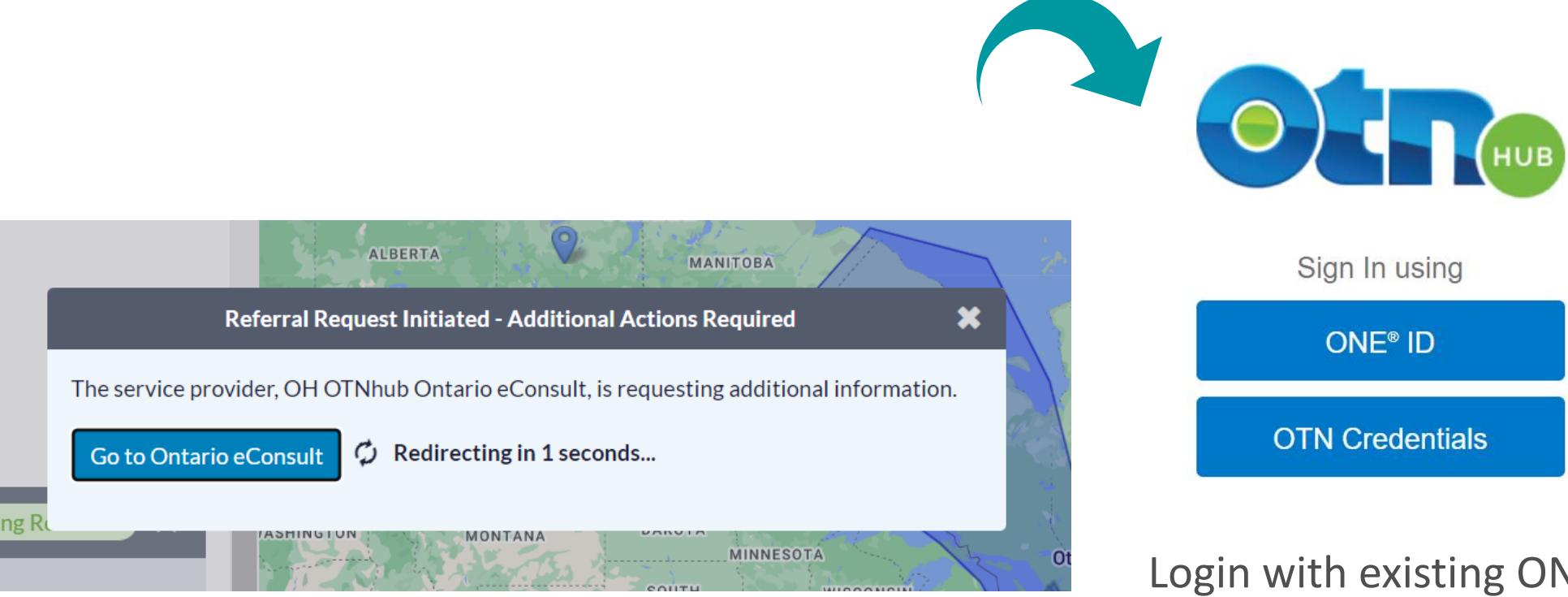

Login with existing ONEID or **OTN** Credentials

**CPSO** Information must match to authenticate

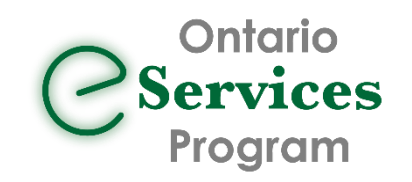

# How to Submit an eConsult Case on the OTNhub

### **OTNhub STEPS:**

OTNhub opens with Draft Case already

### in progress

- 1) Choose eConsult Model
  - Patient information and any attachments selected from the EMR are pulled into the eConsult case
- Enter question to specialist, if this step was not completed in your EMR (added to attachments)
- 3) Review for accuracy and click "Send"

\*Model 🕑

O BASE Managed Specialty

Specific Provider or Group

|    | Patient     | *First Name        | James                                         |                     |
|----|-------------|--------------------|-----------------------------------------------|---------------------|
|    |             | Middle Name        | Enter middle name                             |                     |
|    |             | *Last Name         | Kirk                                          |                     |
| -  |             | *DOB               | 1969-03-01                                    | i                   |
| -  |             | *Gender<br>*OHIP   | Male O Female O Othe 5757575757               | r<br>FG             |
|    |             |                    | <ul> <li>OHIP number not available</li> </ul> |                     |
| R  |             | Consent Directive  | S                                             |                     |
| ,, | *Request    | Please see attachm | ent                                           |                     |
| C  | Draft Saved | Delete Draft       | Send                                          |                     |
| Su | ccess - Ca  | se has been se     | ent                                           | Ontario<br>Services |
|    |             |                    |                                               | Program             |

# Frequently Asked Questions

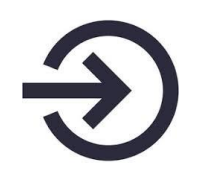

Clinicians still need to authenticate/sign-on to the OTNhub to complete the submission of their eConsults

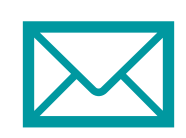

Receiving your eConsult response from the specialist, and any additional correspondence, still occurs directly on the OTNhub web platform

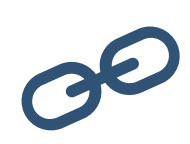

To use this workflow, both the OTNhub and Ocean accounts used must be linked to the same Professional ID of the requesting clinician.

• This technical workflow does not support delegate functionality

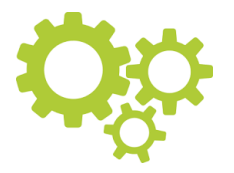

The integration is currently only available for EMR's integrated for Ocean eReferral: TELUS PS Suite, OSCAR and Accuro

# Get started today!

#### What do I need?

- Do you have an **OTNhub account**? Get an OTNhub account
- Do you have an Ocean account and sending site established? Get an Ocean Account, Link your EMR Account, and set up your sending site.
- If using TELUS PS Suite, do you have the Ocean toolbar installed and recently updated in your TELUS PS Suite EMR? Install (or update) your Ocean Toolbar in TELUS PS Suite

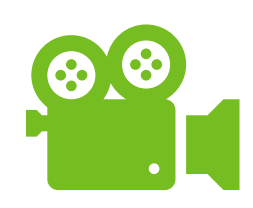

#### How do I use it?

- Watch our <u>training video</u> or see our <u>User Guide</u> to learn how to submit an eConsult through your Ocean toolbar in your TELUS PS Suite EMR.
- Not using TELUS PS Suite? Follow your existing Ocean eReferral workflow and search for "Ontario eConsult Service" in the <u>www.OceanHealthMap.ca</u>

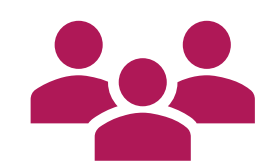

#### What if I need help?

Fill out our intake form or contact us at eServicesProgram@toh.ca.

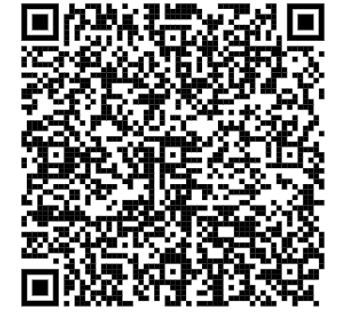

QR Code for intake form

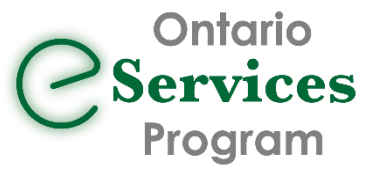

www.eServicesProgramOntario.ca

Ocean to ON eConsult

NEW: Send an Ontario eConsult directly from your EMR via Ocean